## Schule im Goldenen Grund

## Selters-Brechen

Grund-, Haupt- und Realschule

Verwaltungsstandort Niederselters: Goethestraße 10, 65618 Selters

Standort Niederbrechen: Dietkircher Str. 1, 65611 Brechen

Liebe Eltern und Erziehungsberechtige,

der IServ-Zugang Ihres Kindes beinhaltet zusätzlich einen kostenlosten Zugang zu **Office 365** (Word, PowerPoint, OneDrive, usw.) von Microsoft.

Zur Nutzung von Office 365 benötigen Sie lediglich die IServ-Zugangsdaten sowie die entsprechende IServ-Mailadresse.

Beispiel:

IServ-Benutzername: max.musterschueler

Niederselters: IServ-Mailadresse: max.musterschueler@mps-goldenergrund.de

Niederbrechen: IServ-Mailadresse: max.mustermann@schule-niederbrechen.de

Sie können Office 365 sowohl online im Web-Browser als auch offline auf einem PC oder Tablet nutzen. Die Offline-Nutzung ist dabei lediglich auf 5 Geräte pro Zugang beschränkt.

Im Anhang finden Sie eine detaillierte Beschreibung zur Installation/ Anmeldung von Office auf einem PC bzw. Tablet.

Mit freundlichen Grüßen

IT-Team der Schule im Goldenen Grund

- 1. Gehen Sie in Ihrem Internetbrowser auf www.office.com
- 2. Klicken Sie nun oben rechts auf das Feld Anmelden

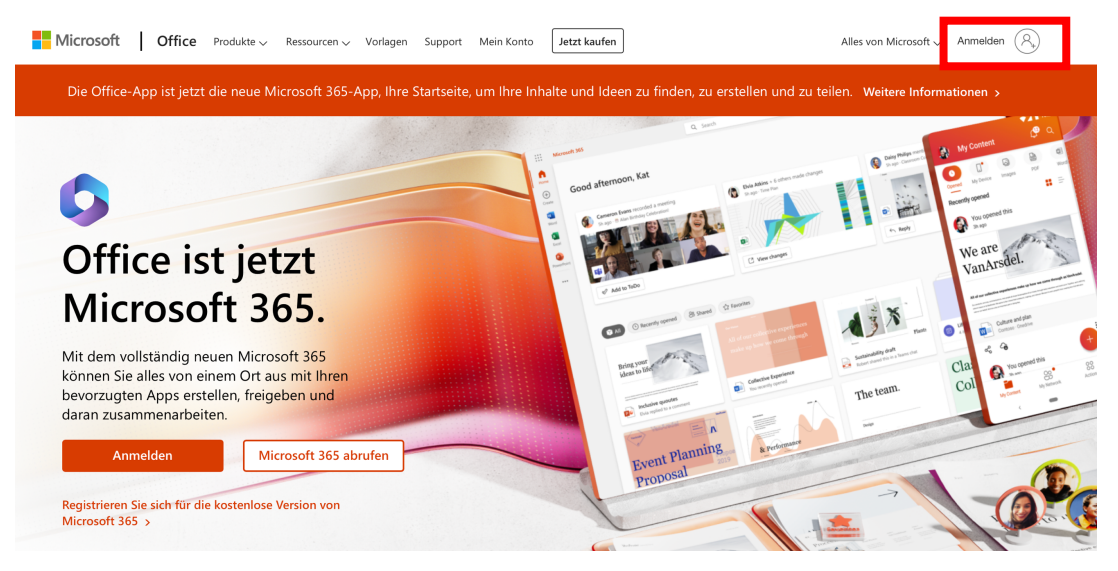

3. Es öffnet sich eine neue Seite. Geben Sie nun die IServ-Mailadresse ein

|                                                                                                    | Microsoft                                 |  |
|----------------------------------------------------------------------------------------------------|-------------------------------------------|--|
|                                                                                                    | Anmelden                                  |  |
| and the second second second second second second second second second second second second second second second | max.musterschueler@mps-goldenergrund.de 🌮 |  |
|                                                                                                    | Kein Kontor Erstellen bie jetzt einst     |  |
|                                                                                                    | Sie können nicht auf Ihr Konto zugreifen? |  |
|                                                                                                    | Zurück Weiter                             |  |
|                                                                                                    |                                           |  |
|                                                                                                    |                                           |  |
|                                                                                                    | all and a second second                   |  |
|                                                                                                    |                                           |  |
|                                                                                                    |                                           |  |

4. Es öffnet sich erneut eine Seite. Geben Sie hier die IServ-Zugangsdaten Ihres Kindes ein und klicken Sie auf Anmelden

|                                | MPS - Goldener Grund - Selters<br>mps-goldenergrund.de |  |  |
|--------------------------------|--------------------------------------------------------|--|--|
|                                |                                                        |  |  |
|                                | IServ-Anmeldung max.musterschueler                     |  |  |
|                                | Anmelden     Angemeldet bleiben                        |  |  |
| ISarv Schulserver<br>Impressum |                                                        |  |  |

5. Sie werden nun aufgefordert die Verbindung zu legitimieren. Klicken Sie auf den grünen Button Legitimieren.

|   | MPS - Goldener Grund - Selters                                                                 |  |
|---|------------------------------------------------------------------------------------------------|--|
|   | mps-goldenergrund.de                                                                           |  |
|   |                                                                                                |  |
|   |                                                                                                |  |
|   | AzureAD möchte auf Ihr Konto zugreifen                                                         |  |
|   | AzureAD Berechtigungen gewähren, um in Ihrem Namen auf Ihren<br>Account zuzugreifen. um        |  |
|   | Mit SAML mit Ihrem mps-goldenergrund.de IServ-Konto<br>einloggen     Ihre E-Mail-Adresse lesen |  |
|   | Vicht erneut fragen                                                                            |  |
| - | Angemeldet als Max Musterschüler.                                                              |  |
|   |                                                                                                |  |
|   | iserv                                                                                          |  |

6. Sie sind nun in der Online-Version von Office 365 angemeldet.

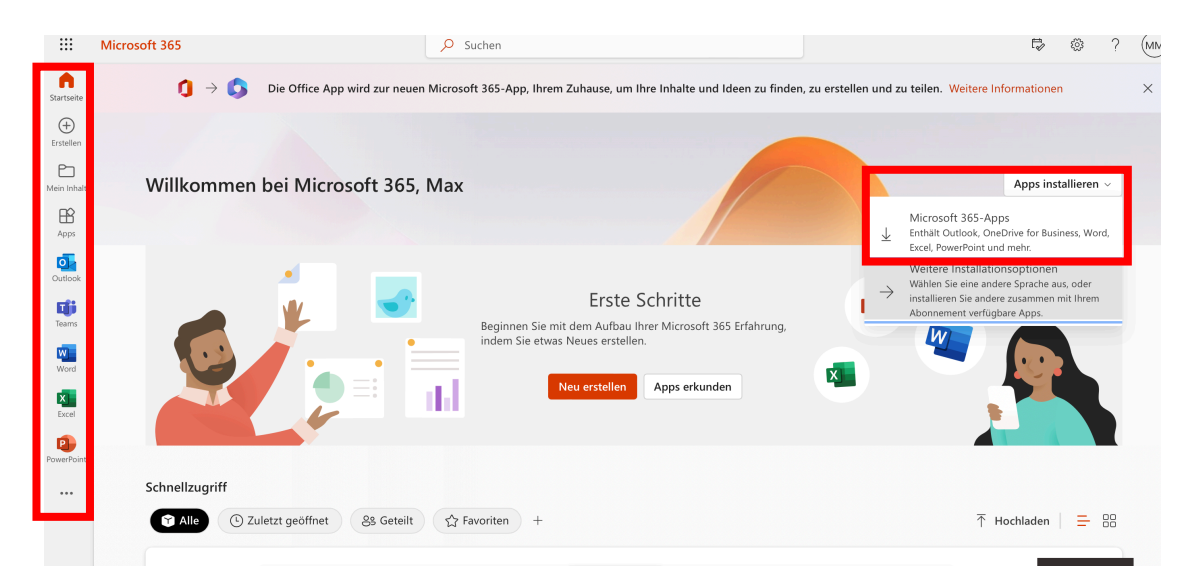

Wenn Sie Office auch offline an einem PC nutzen möchten, klicken Sie bitte oben rechts auf Apps installieren. Anschließend laden Sie sich durch das Klicken auf Microsoft 365-Apps die Installations-Datei auf Ihren PC herunter. Folgen Sie nun der Installationsanleitung. Sie werden ggfs. wieder aufgefordert, Ihre Zugangsdaten einzugeben. Diese sind immer die IServ-Mailadresse sowie die IServ-Zugangsdaten.

Wenn Sie Office online nutzen möchten, können Sie links im Reiter das entsprechende Programm auswählen.

- 1. Laden Sie sich im App-Store entweder die App Microsoft 365 (Office) oder die Apps der einzelnen Programme (z.B. Microsoft Word) herunter.
- 2. Öffnen Sie die App. Anschließend klicken Sie oben rechts auf das **Personen-Icon**. Geben Sie anschließend die IServ-Mailadresse ein.

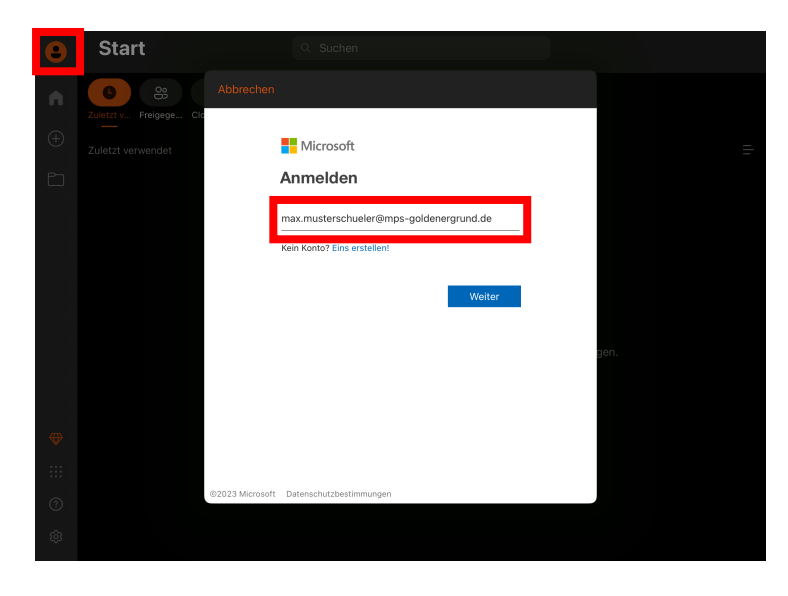

3. Geben Sie die IServ-Zugangsdaten ein und klicken sie auf **Anmelden**. Anschließend müssen Sie die Verbindung noch legitimieren. Klicken Sie dazu auf den grünen Button **Legitimieren**.

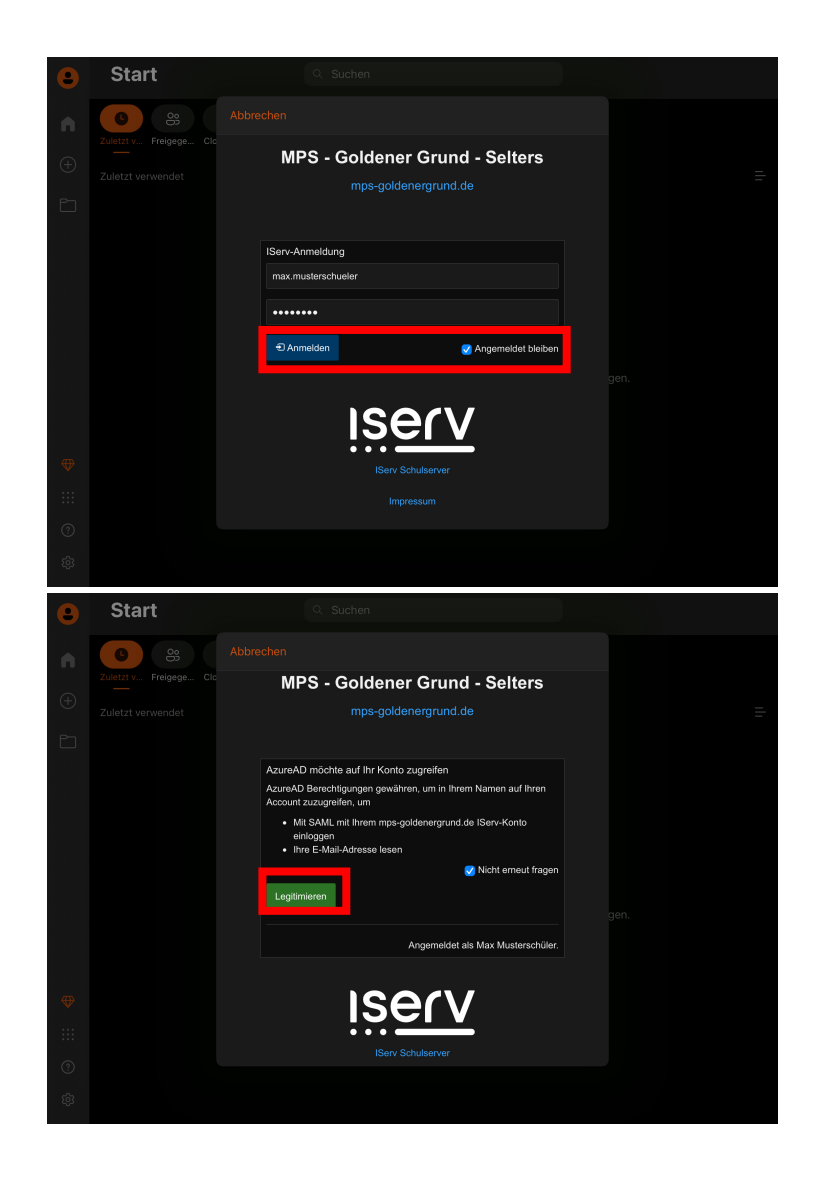